## Servern inte ansluten enligt BCS

Om det i Bridgemate Control Software (BCS) under *Serverinformation* står *Bridgemate-server* Ej ansluten, försök med nedanstående åtgärder:

- Dra ur USB-anslutningen server dator och vänta ca 10 sekunder. Anslut därefter igen.
- Prova att ansluta till annan USB-port i datorn.

Om det trots dessa åtgärder fortfarande står Ej ansluten, följ stegen nedan för att lösa problemet.

1. Öppna Enhetshanteraren i Windows

Windows 10: Se Windows 8.

**Windows 8:** Tryck på Windows-tangenten + X på tangentbordet, vilket öppnar Power användarmenyn. Välj nu "Enhetshanteraren".

Windows Vista / Windows 7: Klicka på Start, klicka med höger musknapp på "Dator" och

Windows XP:

klicka på "Egenskaper". Klicka på "Enhetshanteraren" i det övre vänstra hörnet. Klicka på Start, klicka med höger musknapp på "Den här datorn" och klicka på "Egenskaper". Klicka på fliken "Maskinvara", följt av att klicka på "Enhetshanteraren"- knappen.

- 2. Dubbelklicka på Portar. Högerklicka på ATEN USB to Serial Bridge (COM ...) och klicka på "Uppdatera drivrutin" (Detta kräver att datorn är ansluten till Internet).
- 3. Klicka på "Sök automatiskt efter uppdaterade drivrutiner".
- 4. När du ombeds att installera programvaran publicerad av Bridge Systems BV, klicka på "Install".
- 5. Slutför installationen av drivrutinen som nu blir korrekt installerad.

## Resultaten från BM II läses inte in i Ruterprogrammet

Kontrollera följande:

- 1. Tävlingsmeny/Mata in resultat. Är bocken uppe till höger efter Bridgemate ibockad?
- 2. Står det Ansluten i fältet Serverinformation i BCS?
- 3. Ruter/Tävlingsmeny/Bridgemate/Importera resultat/Öppna

## Resultaten kommer inte in till vare sig BCS eller till Ruter, men det går utmärkt att "knappa in" i BM. Detta kan av någon anledning inträffa efter någon eller några ronder

- 1. Fortsätt att knappa in i BM och spela färdigt tävlingen
- 2. Efter färdigspelad tävling, nollställ servern i BCS och avsluta BCS
- 3. Ta bort aktuell databasfil (.bws) som ligger i Ruter Inkorg
- 4. I Ruter, ta bort alla eventuella resultat i tävlingen via Resultatmeny
- 5. Gå till tävlingen i Ruter och välj Tävlingsmeny/Bridgemate/Skapa databas .....
- 6.BCS öppnas. Ändra från *Rondöversikt* till *Resultat* i menyn upptill. Klicka på Återställda resultat nedtill och bocka i *Godkänn manuellt återskapande och omskickade Bridgemate-resultat* samt Återställ automatiskt omskickad backup-resultat i servern
- 7. Ta fram alla BM som använts i tävlingen
- 8. Aktivera BM för bord 1 genom att trycka på OK
- 9. Använd följande funktionstangenter SETUP, slå in Setup PIN: (troligen 749)/INFO/SKICKA
- 10. I displayen visas bordsnummer och sparade resultat. Tryck på OK
- 11. Nu "rasslar" resultaten in i BCS för bord 1
- 12. Fortsätt med samma procedur för de resterande BM
- 13. I Ruter, gå till *Tävlingsmeny/Bridgemate/Importera resultat* ..... och klicka på *Öppna*. Nu bör resultaten "rassla in", rond för rond.